## How to fetch the details of the mandatory fields from the Okta account?

- Login to the Okta account
- Go to Applications
- Click on Create App Integrations
- Select API services, click on Next
- Enter App integration name of your choice and click on Save
- Click on the application created and copy the Client ID
- Click on add key and add a public key of the organization and use the private key to create MFA policy in SanerNow
- Click on Save
- Under Okta API scope option in the application, grant access for the policy creation
- Select "Okta.user.manage" and click on Grant
- Assign the required users to this application
- Copy the authentication path from the User section info on the top right

Now you know to fetch details of the mandatory fields from the Okta account.